## 1. 申請システム利用にあたって

### 1.1. 利用上の注意事項

利用可能期間 新規利用登録:八代市が設定する受付期間に限る 入札参加資格申請(中間年度含む):八代市が設定する受付期間に限る (受付期間は、八代市ホームページにて告知)

### ▶ 推奨環境

0 S : Microsoft Windows 10, Microsoft Windows 11 ブラウザ : Microsoft Edge, Google Chrome PDF 閲覧 : Adobe Acrobat Reader DC

※OS については、いずれも日本語版であることが必要です。 ※OS には、最新のサービスパックを適用した上でご利用下さい。 ※インターネット通信にかかる通信料はご利用者の負担となります。

#### ▶ 利用注意点

ブラウザバック(「戻る」ボタン)は使用しないでください。 システムの2重起動はしないでください。 システムをご利用中に一定時間放置するとタイムアウトになり、入力中の内容は失われます。こ の場合、再度ログインし入力作業をし直して下さい。

八代市からの返信メール
 申請担当者メールアドレス宛に申請システムから返信メールが送信される時は、下記メールアドレスから送信されます。
 yatsushiro\_keiyaku@denshin-go.jp
 メールが届かない場合は、メール受信設定をご確認下さい。
 なお、このメールアドレスは、送信専用となっております。ご返信いただいてもお答えできませんのでご了承ください。

### 1.2. 申請システム URL

https://www.denshin-go.jp/y20234/

# 2. 新規利用登録を行う

申請システムを利用するには、あらかじめ新規利用登録を行いログイン ID(業者番号)とパスワードを 取得する必要があります。 既にログイン ID を取得済の方は、[3. ログインする]に進んで下さい。

※入札参加資格継続事業者は電子入札システム新規利用登録用のユーザー、パスワードが必要です。 お手元にご準備ください。

新規事業者は不要です。

### 2.1. 新規利用登録

①ブラウザを起動し申請システム URL を入力するとログイン画面が表示されます。

| 000                         | ) 入礼参加資格審査電子申請                                                         | × +                                                                                                    | - Q                                      |
|-----------------------------|------------------------------------------------------------------------|----------------------------------------------------------------------------------------------------|------------------------------------------|
| C O I                       | localhost:51037/Website/F0                                             | 0/F0000_LoginLaspx                                                                                                    | A ☆ CD ☆ @ %g …                          |
|                             |                                                                        | 7                                                                                                    |                                          |
|                             |                                                                        |                                                                                                    | र से र र र र र र र र र र र र र र र र र र |
|                             |                                                                        | 人礼参加資格                                                                                                    |                                          |
|                             |                                                                        | 甲ョン人ナム                                                                                                    | (2)利用者登録画面を開きます。                         |
|                             |                                                                        |                                                                                                    | [Ver1.0.0.1]<br>T事業者としての由請の場合            |
|                             |                                                                        | ログイン10:                                                                                                    |                                          |
|                             |                                                                        |                                                                                                    | 「初祝利用豆球(工事)の力は <u>こらら</u> 」              |
|                             |                                                                        | 新雄利用街道(「来)」の中心(「中心」                                                                                                    | 工事関係業務委託業者としての申請の場合                      |
|                             |                                                                        | <ul> <li>新規利用申請(工事)の方は</li> <li>ごちら</li> <li>新規利用申請(工事関係業務委託)の方は</li> <li>ごちら</li> <li>新規利用申請(物品・役務等)の方は</li> <li>ごちら</li> </ul> | └────────────────────────────────────    |
|                             |                                                                        | バスワードがわからない方は <u>こちら</u><br>利用申請の訂正の方は <u>こちら</u>                                                                                | <u></u>                                  |
| 0.000                       | TRACK N 1                                                              |                                                                                                    | 物品役務業者としての申請の場合                          |
| ◆ ② 入抗党加損損益変発テキ時 × +     ←  |                                                                        |                                                                                                    |                                          |
|                             |                                                                        |                                                                                                    |                                          |
| 利用甲請豆隷<br>【物品・役務等】          |                                                                        |                                                                                                    | を フリックしょう。                               |
| ■ 本社情報<br>フリガナ              | <ul> <li></li></ul>                                                    | 街:19509529<br>925の帰到(52114811451)は不要                                                                                             | 以下の利用者登録画面が表示されます。                       |
| 商号·名称                       | ジュ         ※全角で入力           ※会社組織の優別は環境は                               | <ul> <li>荷:ヤツシロ連股(株)</li> <li>(荷)などを入力</li> </ul>                                                                                |                                          |
| 代表者肩書                       | ※金柱組織の種加と金柱を<br>参加<br>※金角で入力                                           | (2)面に入べて入場で着<br>例:代表取得役                                                                                                    |                                          |
| 代表者氏名                       | <ul> <li></li></ul>                                                    | 例:八代太郎<br>1のスペース不要                                                                                                    |                                          |
| 郵便器号                        | おおおおおおおおおおおおおおおおおおおおおおおおおおおおおおおおおおおお                                   | 9]: 036-8666                                                                                                    |                                          |
| 里名                          |                                                                        | 例:八代市松江城町1-25                                                                                                    |                                          |
| 所在地                         | <ul> <li>         ※市町村以下を金角で入力<br/>※ビル名等がある場合は、      </li> </ul>       | 2. 数字、747 yr f r 部は半角で入力<br>1 文字全角スペースを望けて入力                                                                                     |                                          |
| 電話番号                        | 参加 ×ハイフンで回切り、市外                                                        | 例:0965-33-4120<br>局番から半角で入力                                                                                                    |                                          |
| 備考                          | ※甲譜事業所を支出等に参                                                           | そでる場合、責任元の名称を入力                                                                                                    |                                          |
| <ul> <li>申請担当者情報</li> </ul> |                                                                        |                                                                                                    |                                          |
| 所屋                          | ※全角で入力                                                                 | 例:短環鍵                                                                                                    |                                          |
| 肩書                          | ※金角で入力                                                                 | 例:課題                                                                                                    |                                          |
| 氏名                          | <ul> <li></li></ul>                                                    | 例:八代次郎<br>8のスペース不要                                                                                                    |                                          |
|                             | 88                                                                     | Øj:0965-33-4120                                                                                                    |                                          |
| 電話番号                        | 米市外電量から半周で入り                                                           | AL-0045-30-7505                                                                                                    |                                          |
| 電話錄号<br>FAX番号               | ※市外展番から半角で入り                                                           | 3                                                                                                    |                                          |
| 電話番号<br>FAX番号<br>メールアドレス    | <ul> <li>※市外局番から半角で入り</li> <li>※市外局番から半角で入り</li> <li>※半角で入力</li> </ul> | 9. UNU-UU-JUU<br>2                                                                                                    |                                          |

※工事業者、工事関係業務委託業者、物品役務業者とも利用者登録画面の項目は同じです。 ②本社情報と申請担当者情報を入力します。 必須 が表示されている項目は、必須入力項目です。未入力のままでは登録できません。 申請担当者のメールアドレスは、入力の誤りがないよう注意して下さい。

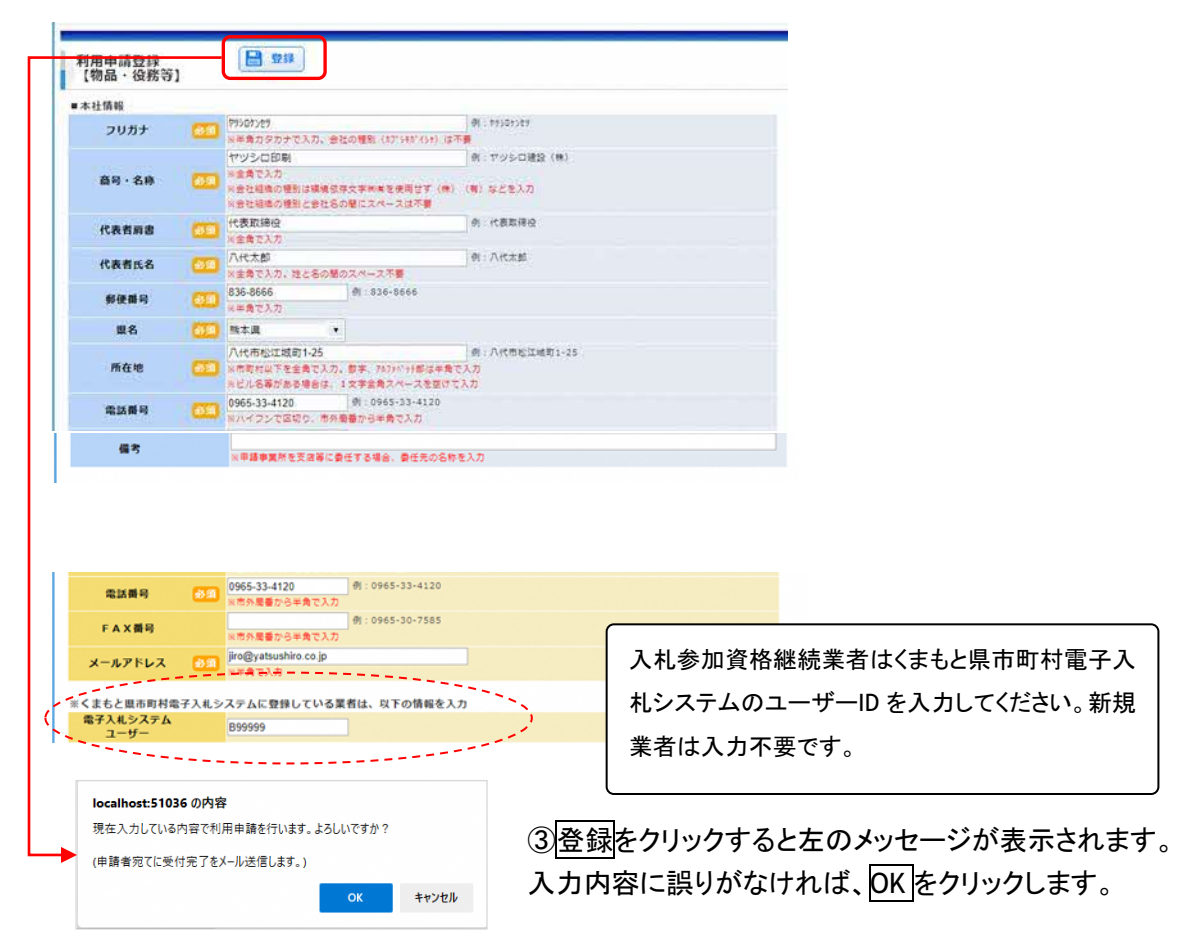

利用申請登録が完了すると下図の画面が表示され、申請担当者のメールアドレス宛に受付メールが 届きます。(受付メールは自動送信です。)

| ▼ ② 入礼参加貞福審重電子中語 × +                                      | 《番付メールの例》                                                                                                    |                                      | -    | - |   | × |
|-----------------------------------------------------------|----------------------------------------------------------------------------------------------------|--------------------------------------|------|---|---|---|
| ← → C O localhost:51038/Website/F10/F1011_SentMail.aspx?m | 《文内》 加切例》                                                                                                    | 3                                    | ¢r ( |   | ٠ | : |
|                                                           | 八代建設(株)↓                                                                                                    |                                      |      | - |   | _ |
| メール送信完了(入札参                                               | 八代次郎 様↓                                                                                                    |                                      |      |   |   |   |
| 加資格審査電子申請システムの利用申請)                                       | 、<br>八代市入札参加資格審査申請システムの利用申請を以下                                                                                                    | 下の内容で受け付けました。↓                       |      |   |   |   |
| <ul> <li>申請担当者のメールアドレス宛てに利用申請受付メールを送信しました。</li> </ul>     | 【利用申請情報】↓                                                                                                    |                                      |      |   |   |   |
| ログイン調査に戻る                                                 | ▲社情報:<br>フリガナ: ヤジロケビ:<br>業者名: 八代連盟(株):<br>代表書代名: 八代式即:<br>範優署号: 838-8686:<br>所存也: 代本私江域町1-25;<br>電話番号: 0965-33-4120:                                                          |                                      |      |   |   |   |
|                                                           | <ul> <li>申請担当者情報・<br/>所属:・<br/>(役職:・)<br/>代2職:・<br/>定活番号:1095-33-4120+<br/>年A×番号:+<br/>メールアドレス:jiro@yatsushirol.co.jp+<br/>*</li> <li>*</li> <li>*</li> <li>(利用申請)</li> </ul> | D町正の方はこちら】から+                        |      |   |   |   |
|                                                           | 1仮受付番号と申請担当者のメールアドレスをこ人力頂で<br>訂正画面にて訂正のうえ再度登録をしてください。↓                                                                                                    | ぎ、訂正画面へのホタンをクリックして↓                  |      |   |   |   |
|                                                           | ※八代市にて利用申請を確認し承認しましたら、ログ・<br>パスワードが記載されたメールをお送りします。↓<br>入札参加資格審査申請システムにログインして申請を行<br>メールが国くまで半日から1日程度かかる場合があり3                                                                | インIDと+<br>テってください。+<br>ますのでごて承ください。+ |      |   |   |   |
|                                                           | * 当メールに心当たりの無い場合は、誠に恐れ入りまで<br>デ記までご連絡を頂けますよう、よろしくお願いなし?                                                                                                    | tが↓<br>ます。↓                          |      |   |   |   |
|                                                           | 八代市 財務部 契約検査課:                                                                                                    |                                      |      |   |   |   |
|                                                           | 八代市松江城町1-25+                                                                                                    |                                      |      |   |   |   |
|                                                           | 0965-33-4120+                                                                                                    |                                      |      |   |   |   |

八代市で利用申請を承認後、申請担当者のメールアドレス宛に、利用承認メールが届きます。(承認 には半日~1日程度かかる場合があります。)

ログインに必要な情報が記載されていますので、削除しないで下さい。

《利用承認メールの例》

X

| 八代建設(林) 4                                                                                                    |
|----------------------------------------------------------------------------------------------------|
| 八代次郎 様+                                                                                                    |
|                                                                                                    |
| ログインID:000105268↓<br>パスワード:a5e8bf↓                                                                                           |
| 。<br>※ログインIDとパスワードは、定期申請や変更申請に使用しますので、大切に保管してください。↓<br>(パスワードは入札参加資格申請システムで変更が可能です。)↓                                        |
|                                                                                                    |
| ※当メールに心当たりの無い場合は、誠に恐れ入りますが↓<br>下記までご連絡を頂けますよう、よろしくお願い致します。↓<br>※当メールは送債専用メールアドレスから配信されています。↓<br>ご返信いただいてもお答えできませんのでご了承ください。↓ |
| 4                                                                                                    |
| 八代市 財務部 契約検査課+                                                                                                    |
| ▶ 八代市松江城町 1 - 2 5 -                                                                                                    |
| 0965-33-4120+                                                                                                    |
|                                                                                                    |

# 3. ログインする

ブラウザを起動し申請システム URL を入力すると下図のログイン画面が表示されます。

### 3.1. ログイン

ログイン ID とパスワードで申請システムにログインします。

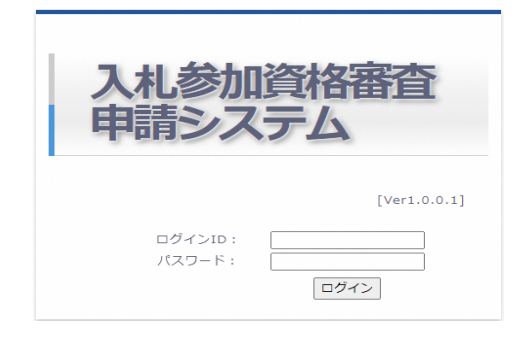

# 3.2. パスワードがわからない場合

パスワードを忘れてしまった場合、ログイン ID と申請担当者メールアドレスからパスワードを問い合わせることができます。

| ログインID:<br>パスワード:<br>ログイン                                                                                        |                                                                           |
|----------------------------------------------------------------------------------------------------|---------------------------------------------------------------------------|
| 新規利用申請(工事)の方は <u>こちら</u><br>新規利用申請(コンサル)の方は <u>こちら</u><br>新規利用申請(物品等)の方は <u>こちら</u><br>ノ(スワードがわからない方は <u>こちら</u> | ログイン ID と申請担当者のメールアドレス<br>を入力しメール送信をクリックすると右のメ<br>ッセージが表示されます。            |
| ◆ ○ ○ localhost51038/Website/F10/F1010_ForgotPassword.aspx                                                       |                                                                           |
| パスワートか分からない<br>場合<br>■ 電子申請システムの「ロヴインID」と「申請信当者のメールアドレス」をご入力の上、<br>メール送信ボタンをクリックしてください。<br>「バスワード」を電子メールでお送りします。 |                                                                           |
| ログインID         101588           申請担当者のメールアドレス         jiro@ohmuta.co.jp                                          | ▼ ② 入札参加資格審査電子中語 × +                                                      |
| メール送信 ログイン両面に戻る                                                                                                  | ← → ♂ O localhost:51039/Website/F10/F1011_SentMail                        |
|                                                                                                    | メール送信完了 (パスワ<br>ードが分からない場合)<br>申请担当者のメールアドレス地でにパスワードを送信しました。<br>ログイン画面に戻る |

申請担当者メールアドレス宛にメールでパスワード が通知されます。